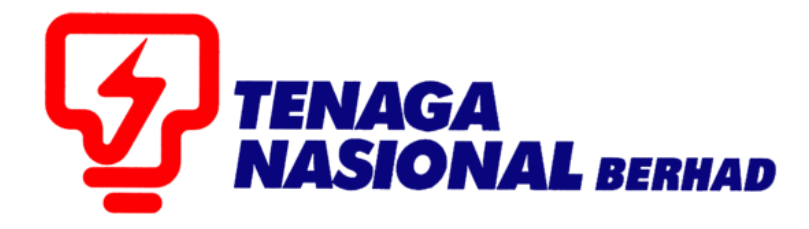

# PANDUAN PENGGUNA (SUPPLIER) e-PURCHASE ORDER FOR SERVICES

## SUPPLIER RELATIONSHIP MANAGEMENT SUPPLY CHAIN MANAGEMENT SYSTEM (SCMS)

DISEDIAKAN OLEH:

UNIT SUPPLY CHAIN MANAGEMENT (SCM) JABATAN SOURCING CONTROLLER BAHAGIAN PEROLEHAN

| PURCHASE ORDER (SERVICE)  |                                                                         |        |           |  |  |  |  |  |  |
|---------------------------|-------------------------------------------------------------------------|--------|-----------|--|--|--|--|--|--|
| PROCESS FOR<br>SUPPLIERS  | DESCRIPTION                                                             | PROSES | ROLES     |  |  |  |  |  |  |
| INITIATE SERVICE<br>ENTRY | • Pembekal melaksanakan <b>Service Entry</b><br>(melaporkan kerja siap) |        | Suppliers |  |  |  |  |  |  |

#### NOTA PENTING UNTUK PEMBEKAL

- Sebelum meneruskan proses ini sila pastikan anda menggunakan <u>Internet Explorer 8 (IE8) / 9</u> (IE9) / 10 (IE10) / 11 (IE11)sahaja. Mozilla Firefox atau Google Chrome tidak boleh digunakan buat sementara waktu.
- 2. Setting : Tool Compatibility View (Silar ujuk User Manual bagi Technical Requirement)
  - Klik butang -**Tools-** pada Internet Explorer
  - Pilih Compatibility view settings
  - Pada ruangan -Add this website- sila taip : tnb.com.my
  - Klik butang Add
  - Klik butang -Close- dan -Refresh
- 3. Java: version 1.6
- 4. Windows 7 / Windows 8 atau Windows XP

#### PROSES KESELURUHAN BAGI PESANAN BELIAN ELEKTRONIK (e-PURCHASE ORDER)

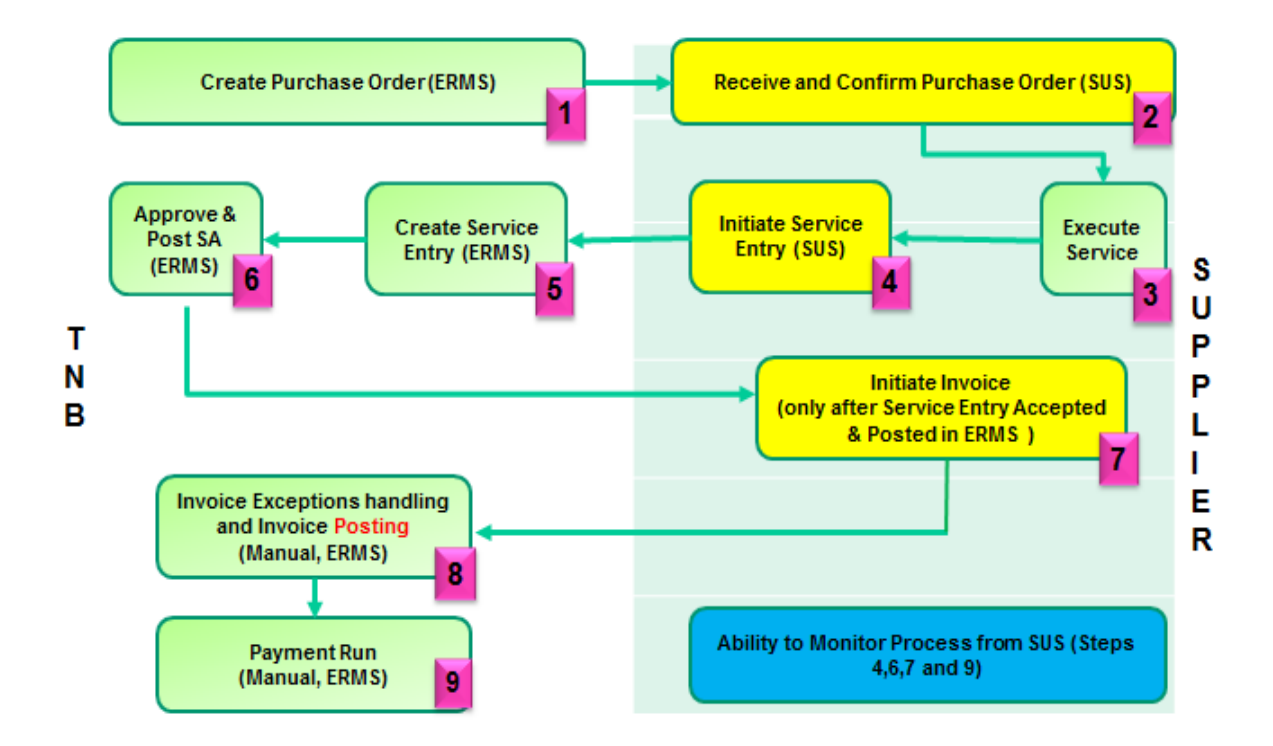

| PROCESS (3) | : | CREATE e-INVOICE |
|-------------|---|------------------|
| ROLE        | : | TNB SUS SUPPLIER |

Perlaksanaan *CREATE e-INVOICE* hanya boleh dilaksanakan setelah *Service Entry* tersebut disahkan dan diluluskan oleh Pihak TNB. Pihak TNB berhak untuk meluluskan atau menolak *Service Entry* 

#### 1.1. Log in ke dalam Sus Portal menggunakan ID dan Password

| User ID - SUSO1<br>Password * Log on | 1.1 |
|--------------------------------------|-----|
| © 2008 SAP AG. All rights reserved.  | SAP |

- 2.1. Klik tab-Purchase Order. Untuk mendapatkan senarai e-PO
- 2.2. Klik pada- Dokumen Number

Pada nombor *e-PO* bagi perkhidmatan yang telah dilaksanakan.

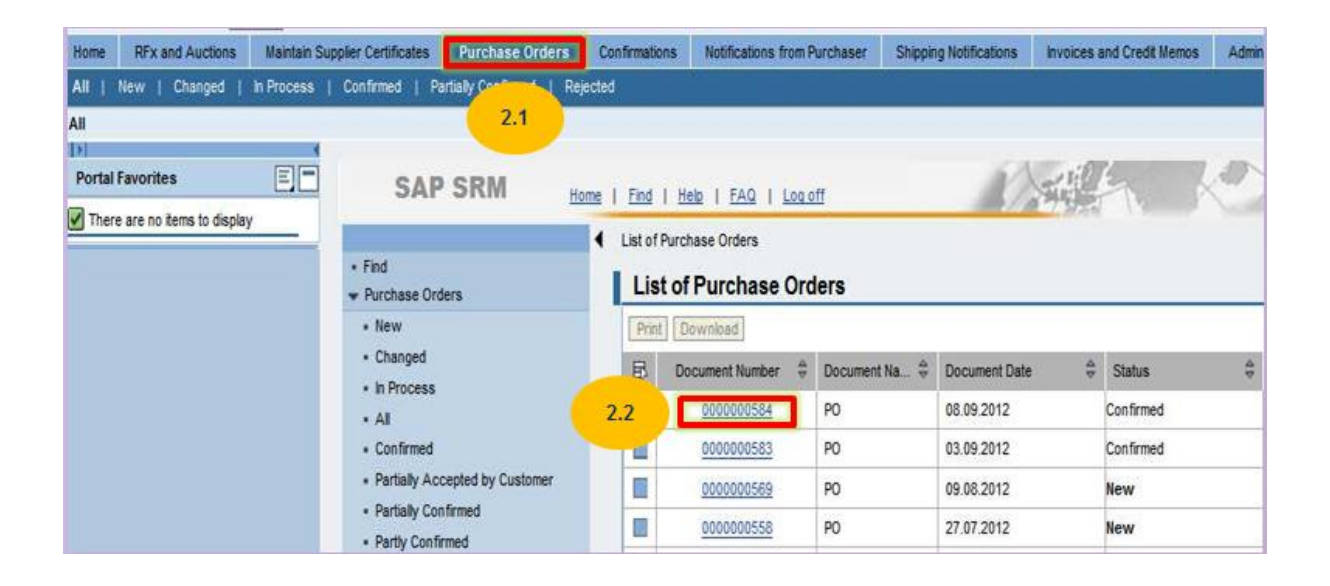

#### 3.1. Skrin *Display Purchase Order* dipaparkan.

Klik pada butang - Display Document Flow untuk melihat status Service Entry (Confirmation).

| SAP SRM Home                                                                                                    | <u>Find   Help   FAQ   Log off</u>                                                                       |                                                                          | SAP |
|----------------------------------------------------------------------------------------------------|----------------------------------------------------------------------------------------------------|--------------------------------------------------------------------------|-----|
| <ul> <li>Find</li> <li>✓ Purchase Orders</li> </ul>                                                                                                    | List of Purchase Orders > Display Purchase Order                                                         | chase 3.1                                                                |     |
| All     New     Changed     In Process                                                                                                    | Create Confirmation Display Histor                                                                       | Disolay Document Flow III Print Download                                 | Ē   |
| In Process     Confirmed     Partially Accepted by Customer     Partially Confirmed     Partly Confirmed     Rejected     Canceled by Customer     Shipping Notifications | Document Number<br>Document Name<br>Document Date<br>Purchase Order No.<br>Requested Follow-On Documents | 0070000201 P0 25.04.2012 0020030166 Confirmation, Goods Receipt, Invoice |     |

4.1. Skrin *Document Flow* dipaparkan.

Semak Confirmation pada column Document Type

4.2. Sekiranya SE telah disahkan dan diluluskan, status akan bertukar dari Completion Reported

menjadi Accepted by Customer.

4.3. Klik pada - Confirmation

| Back to Docur |
|---------------|
|               |
| Total Value   |
| 8.800,00 MYR  |
| 8.800,00 MYR  |
|               |

#### 5.1. Skrin *Display Confirmation* dipaparkan.

| SAP SRM Home                                                                                                    | I Eind I Help I FA                                                                            |                         | ff                                                     | 0.1         | A str          |                       |              | × 73-1       | 7.5.1        |            | SAP          |
|----------------------------------------------------------------------------------------------------|-----------------------------------------------------------------------------------------------|-------------------------|--------------------------------------------------------|-------------|----------------|-----------------------|--------------|--------------|--------------|------------|--------------|
| <ul> <li>Find</li> <li>Purchase Orders</li> <li>All</li> <li>New</li> <li>Chanced</li> </ul>                                                  | Display Con<br>Create Invoice                                                                 | nfirmatic<br>Copy Dist  | Diay Purchase                                          | t Flow      | rint Download  | <u>FIOW</u> > Display | Contrimation |              |              |            |              |
| In Process     Confirmed     Partially Accepted by Customer     Partially Confirmed     Party Confirmed     Rejected     Canceled by Customer | Basic Data<br>Confirmation<br>Document Nan<br>Document Date<br>Purchase Orde<br>Service Agent | ne s<br>r No. C<br>Name | 300000082<br>service entry<br>26.04.2012<br>3020030166 | for po 2003 | 0166<br>]<br>] |                       |              |              |              |            |              |
| <ul> <li>Shipping Notifications</li> <li>All</li> <li>In Process</li> <li>Sent</li> </ul>                                                     | Service Location                                                                              | n<br>A                  | Accepted by                                            | Customer    |                |                       |              |              |              |            |              |
| Confirmations                                                                                                    | Item Overview                                                                                 |                         |                                                        |             |                |                       | D. 11        | 0.13         |              | -          |              |
| All     In Process     Completion Reported                                                                                                    | *                                                                                             | 1                       | Accepted                                               | Product     | Product Type   | Line Type             | test         | Quantity     | Urdered      | Upen       | 8.800,00 MYR |
| Approved                                                                                                    | L. Dage                                                                                       | 1.1                     | Accepted                                               |             | Service        | Standard Line         | Juruteknik   | 100,000 Days | 100,000 Days | 0,000 Days | 8.800,00 MYR |

6.1 Skrin Process Invoice dipaparkan.

Sistem akan mewujudkan nombor invois pada ruangan Basic Data.

- 6.2 Pastikan Net Value sama dengan jumlah Service Entry yang telah dilaksanakan sebelum ini.
- 6.3 Klik pada butang Send. Untuk memajukan *e-Invoice* kepada TNB.

| SAP SRM Home                                            | End   Heb   EAQ   Loaoff                                                                                                    | SAP       |
|---------------------------------------------------------|----------------------------------------------------------------------------------------------------|-----------|
| Find     Purchase Orders                                | List of Purchase Orders > Display Purchase Order > Display Document Flow > Display Confirmation > Process Invoice  Process Invoice |           |
| • Al 6.3<br>• New                                       | Send Hold Cancel Update Prices Print Download                                                                                      |           |
| In Process     Confirmed                                | Basic Data                                                                                                    |           |
| Partially Accepted by Customer     Partially Confirmed  | Status In Process                                                                                                    |           |
| Partly Confirmed     Rejected                           | Description         service entry for po 20030166           Document Date         26.04.2012                                       |           |
| Canceled by Customer                                    | External Reference 0020030166                                                                                                    |           |
| <ul> <li>Shipping Notifications</li> <li>All</li> </ul> | Unplanned Delivery Costs 0,00 MYR                                                                                                  |           |
| In Process     Sent                                     | Products and Services 6.2                                                                                                    | 1         |
| · Confirmations                                         | Number Product Tune Droduct Department Ouerthy Unit of Heasure Nat Value Tay Durchase Order No. Durchase                           | Tedar Bam |
| All     In Process                                      | 10         test         1,000         Picce         8,800,00         MYR         NPUT TAX ★         0020030166         0000000     | 10010 E   |
| Completion Reported                                     | I ≥ Rage 1 of 1 ≤ 2                                                                                                    |           |

6.4 Untuk memastikan *e-Invoice* telah berjaya dihantar kepada TNB.

Status pada e-Invoice telah bertukar menjadi Document Sent.

|   | Display Invoice                                                         |                  |                |                     |               |            |        |             |         |             |       |                  |
|---|-------------------------------------------------------------------------|------------------|----------------|---------------------|---------------|------------|--------|-------------|---------|-------------|-------|------------------|
|   | Set Status Copy Create Credit Memo Display Document Flow Print Download |                  |                |                     |               |            |        |             |         |             |       |                  |
| h | Racio Data                                                              |                  |                |                     |               |            |        |             |         |             |       | <b>-</b>         |
|   | Dasic Data                                                              |                  |                |                     |               |            |        |             |         |             |       | L                |
|   | Invoice                                                                 |                  | 4000           | 000061              |               |            |        |             |         |             |       |                  |
|   | Status                                                                  |                  | Docu           | ment Sent           |               | 6.4        | 4      |             |         |             |       |                  |
|   | Status (Ne                                                              | ew)              | Acc            | pted by Customer    | •             |            |        |             |         |             |       |                  |
|   | Descriptio                                                              | n                | servi          | ce entry for po 200 | 030166        |            |        |             |         |             |       |                  |
|   | Document                                                                | Date             | 26.04          | .2012               |               |            |        |             |         |             |       |                  |
|   | External R                                                              | eference         | 0020           | 030166              |               |            |        |             |         |             |       |                  |
|   | Unplanned                                                               | d Delivery Costs |                | 0,0                 | 00 MYR        |            |        |             |         |             |       |                  |
|   | Droducto a                                                              | nd Convision     |                |                     |               |            |        |             |         |             |       |                  |
|   | Products a                                                              | nu services      |                |                     |               |            |        |             |         |             |       |                  |
|   | Number                                                                  | Product Type     | Product        | Description         | Quantity      | Net V      | alue   | Тах         | Purchas | e Order No. | Purch | ase Order Item   |
|   | <u>10</u>                                                               |                  |                | <u>test</u>         | 1,000 Piece   | 8.800,00 M | IYR    | INPUT TAX   | 0020    | 030166      | 00    | 00000010         |
|   | Z Page 1 of 1 Z Z                                                       |                  |                |                     |               |            |        |             |         |             |       |                  |
|   | Partner Information                                                     |                  |                |                     |               |            |        |             |         |             |       |                  |
|   |                                                                         |                  |                |                     |               |            |        |             |         |             |       |                  |
|   | Partner                                                                 | Number           | Name           |                     | Street        | House No.  | PostCo | de Location |         | Telephone   | Fax   | E-mail           |
|   | Sold-to Party                                                           | / 364            | Central purcha | sing organization   | Jalan Bangsar |            | 5910   | 0 Kuala Lum | pur     |             |       | kasee@teliti.com |

### TAMAT